## Nur für Schulen, die ASV-BW einsetzen

#### Stand: 18.02.2025

### Datenexport ASV-BW für Ganztagsausbaustatistik

Bitte beachten Sie, dass Ihnen die Möglichkeit des Datenexports ab **ASV-BW Release** 2.30 (geplante Produktivsetzung erfolgt am 11.03.2025) zur Verfügung steht.

Zunächst müssen Sie die Wertelisten aktualisieren. Danach gehen Sie wie folgt vor:

#### 1. Datenübertragungsmodul öffnen

Nach Start von ASV-BW wählen Sie im Menü Datei > Datenübertragungen an ASD-BW:

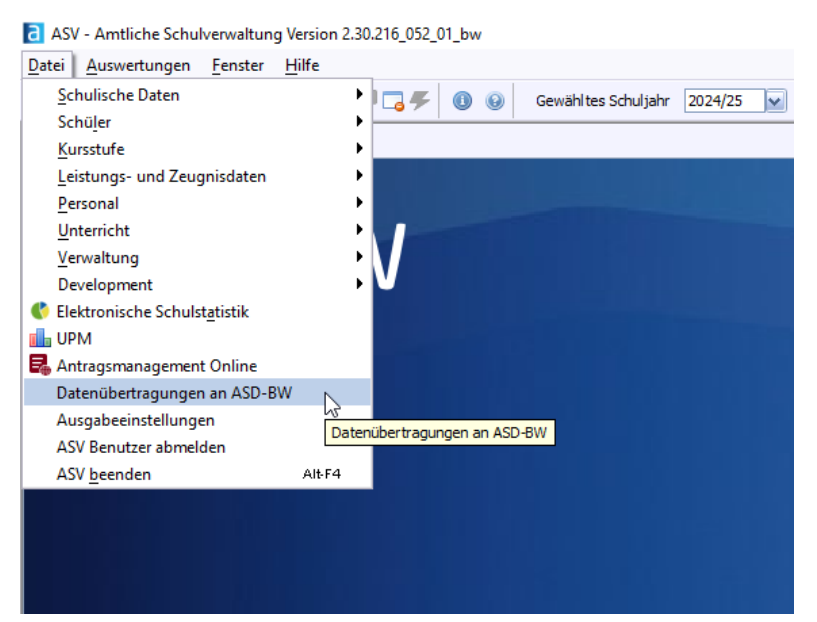

### 2. Schule auswählen

Der Klick öffnet das Schulauswahlmenü:

| Auswahl der Schule für Datenübertragungen an ASD-BW | < |
|-----------------------------------------------------|---|
| Welche Schule soll bearbeitet werden?               |   |
| Datenübertragungen an ASD-BW Abbrechen              | ] |
|                                                     | _ |

Sollte mehr als ein Schulzweig initialisiert und dem Benutzer zugeordnet sein, kann der gewünschte Schulzweig über das Dropdown-Menü ausgewählt werden. Nach Auswahl auf Button *Datenübertragungen an ASD-BW* klicken.

### 3. Datenübertragungsmodul auswählen

Die Webanwendung der Datenübertragung öffnet sich. Rechts unten in der Fußzeile des Fensters werden die Infodaten des Benutzers und der Schule angezeigt. Bitte diese Angaben prüfen, bevor Sie fortfahren.

Links oben befindet sich die Liste mit möglichen auswählbaren Datenübertragungsmodulen:

| ≡ | Datenübertragungen an ASD-E   | w                                |  |  |  |  |  |
|---|-------------------------------|----------------------------------|--|--|--|--|--|
| A | Start                         |                                  |  |  |  |  |  |
| 2 | Übertragung Adressdaten       | Datenexport für GaFöG            |  |  |  |  |  |
| B | Prüfungsexport an die Kammern |                                  |  |  |  |  |  |
| 0 | Datenexport für Gafög         | Aktualisierung der Daten aus ASV |  |  |  |  |  |

Das gewünschte Modul Datenexport für GaFöG kann mit Klick ausgewählt werden.

Die Auswahl und Bearbeitung ist nur mit einem Benutzer mit Schulleitungsrechten möglich.

### 3. Prüfung und Ergänzung der Datensätze

Durch Klick auf *Aktualisierung der Daten aus ASV* werden die verfügbaren Datensätze aus der Anwendung ASV-BW gezogenen und in tabellarischer Form angezeigt. Rechts unterhalb der Tabelle kann die Anzahl der angezeigten Datensätze pro Seite eingestellt werden.

| ≡ | Datenübertragungen an ASD-BW  | I                                   |         |              |   |              |            |              |                      | Ð                      |  |  |
|---|-------------------------------|-------------------------------------|---------|--------------|---|--------------|------------|--------------|----------------------|------------------------|--|--|
| ÷ | Start                         |                                     |         |              |   |              |            |              |                      |                        |  |  |
| 2 | Übertragung Adressdaten       | Datenexport für GaFöG               |         |              |   |              |            |              |                      |                        |  |  |
| Ð | Prüfungsexport an die Kammern |                                     |         |              |   |              |            |              |                      |                        |  |  |
| 0 | Datenexport für Gafög         | () Aktualisierung der Daten aus ASV |         |              |   |              |            |              |                      |                        |  |  |
|   |                               | Klasse                              | Vorname | Familienname |   | Geburtsdatum | Geschlecht | Klassenstufe | Pflichtwochenstunden | WStd. teilgeb. Ganztag |  |  |
|   |                               | T                                   |         | <b>Y</b>     | T | <b>Y</b>     | <b>T</b>   | T            | T                    | <b>T</b>               |  |  |
|   |                               | GS_2a_1                             |         |              |   |              | w          | 2            | 21.33                |                        |  |  |
|   |                               | GS_1c_1                             |         |              |   |              | w          | 1            | 21.33                |                        |  |  |
|   |                               | GS_1a_MUSP_1                        |         |              |   |              | w          | 9            | 0                    |                        |  |  |
|   |                               | GS_1a_MUSP_1                        |         |              |   |              | m          | 9            | 0                    |                        |  |  |
|   |                               | GS_1a_MUSP_1                        |         |              |   |              | w          | 9            | 0                    |                        |  |  |
|   |                               | GS_1a_MUSP_1                        |         |              |   |              | w          | 9            | 0                    |                        |  |  |
|   |                               | GS_1a_MUSP_1                        |         |              |   |              | m          | 9            | 0                    |                        |  |  |
|   |                               | GS_1a_VKL_1                         |         |              |   |              | m          | 9            | 0                    |                        |  |  |
|   |                               | GS_1a_VKL_1                         |         |              |   |              | w          | 9            | 0                    |                        |  |  |
|   |                               | GS_1c_1                             |         |              |   |              | m          | 1            | 21.33                |                        |  |  |
|   |                               | GS_1c_1                             |         |              |   |              | w          | 1            | 21.33                |                        |  |  |
|   |                               | GS_1c_1                             |         |              |   |              | w          | 1            | 21.33                |                        |  |  |
|   |                               | GS_1c_1                             |         |              |   |              | m          | 1            | 21.33                |                        |  |  |
|   |                               | GS_2b_1                             |         |              |   |              | w          | 2            | 21.33                |                        |  |  |
|   |                               | GS_3c_1                             |         |              |   |              | m          | 3            | 22.83                |                        |  |  |
|   |                               |                                     |         |              |   |              |            |              | Zellen pro Seite 15  |                        |  |  |
|   |                               | Export                              |         |              |   |              |            |              |                      |                        |  |  |

Die Klassenbezeichnung, der Vorname, der Name, das Geburtsdatum, das Geschlecht und die Klassenstufe werden aus ASV-BW vorbefüllt.

Kinder in VKL-Klassen sowie in MUSP-Klassen (muttersprachlicher Unterricht) werden der Klassenstufe "9" zugeordnet. Bei Kindern in jahrgangsübergreifenden Klassen wird für jedes Kind die Klassenstufe im ASV-Export ausgewiesen, nach deren Bildungsplan es überwiegend unterrichtet wird.

Die Pflichtwochenstunden nach Stundentafel inklusive Pausenzeiten (Pflichtwochenstunden) sind für SBBZ und für Kinder in VKL- und MUSP-Klassen manuell einzutragen. Für Grundschulen und für die Primarstufe an GMS werden Werte vorbelegt, die Sie bei Bedarf ändern können.

Die Anzahl der Wochenstunden, die das Kind insgesamt im Ganztag inklusive dem Unterricht (*WStd. teilgeb. Ganztag*) verbringt, sind von allen Schulen manuell zu ergänzen.

# Pflege der Daten in ASV-BW

Es werden diejenigen Schülerdatensätze ausgewählt, für die ein Eintrag im Bildungsverlauf mit folgenden Bedingungen zum Stichtag **01.03.2025** vorliegt:

- Der Eintritt in den Bildungsgang muss vor dem Stichtag liegen. Zum Stichtag darf das Kind nicht wieder aus dem Bildungsgang ausgetreten sein.
- Der Eintritt in eine Regelklasse/VKL/MUSP ist erfolgt.
- Die Eintrittsjahrgangsstufe muss kleiner oder gleich der Jahrgangsstufe sein, in der das Kind gezählt wird.
- Die Austrittsjahrgangsstufe ist "leer" oder größer oder gleich der Jahrgangsstufe, in der das Kind gezählt wird.

In der Regel werden die Eintragungen in den Bildungsgang bei Aufnahme der Schülerin/des Schülers korrekt erstellt. Sollten Sie Unstimmigkeiten in den Daten im DTM-Modul finden, prüfen Sie für die betroffenen Schülerinnen und Schüler bitte den Eintrag im Bildungsverlauf und passen diesen ggf. an.

Es werden nur Schülerinnen und Schüler in Regelklassen, VKL- und MUSP- Klassen berücksichtigt.

# Hinweis zum Merkmal "Die Pflichtwochenstunden nach Stundentafel inklusive Pausenzeiten (in Zeitstunden)":

Das Merkmal ist für alle Kinder anzugeben. Anzugeben ist die wöchentliche Verweildauer des Kindes im verpflichtenden Unterricht inklusive Pausenzeiten. Die Angabe ist in Zeitstunden mit einer gerundeten Nachkommastelle vorzunehmen. 45 Minuten müssen umgerechnet werden.

Im Datenexport aus ASV-BW werden für Grundschulen und der Primarstufe an GMS Werte vorbelegt (nicht für SBBZ und nicht für Kinder in VKL und MUSP-Klassen). Diese können bei Bedarf im DTM-Modul abgeändert werden.

Für das Merkmal *Pflichtwochenstunden* muss ein Wert zwischen 5 und 50 Stunden eingetragen werden.

## Hinweise zum Merkmal "Anzahl der Wochenstunden, die das Kind insgesamt im Ganztag inklusive dem Unterricht verbringt" (*WStd. teilgeb. Ganztag*) :

Für Kinder in Ganztagsschulen ist außerdem die Anzahl der Wochenstunden anzugeben, die das Kind insgesamt in Angeboten des Ganztags verbringt. Gemeint ist die gesamte Verweildauer des Kindes im Unterricht sowie aller außerunterrichtlicher Betreuungsangebote inklusive aller Pausenzeiten, welche im Rahmen des Ganztags angeboten werden. Hierunter zählen alle schulischen Angebote, auch offene Angebote, die von Schülern/-innen freiwillig bzw. nach vorheriger Anmeldung an der jeweiligen Ganztagsschule, wahrgenommen werden. Hier sind die Kinder aller Ganztagsschulen zu berücksichtigen, unabhängig davon, ob diese vom Kultusministerium genehmigt sind oder nicht, und auch unabhängig davon, ob die Betreuungsform teilgebunden, vollgebunden oder offen ist. <u>Bitte nicht angeben:</u> Kinder in Verlässlicher Grundschule (einschl. Früh- und Spätbetreuung), ergänzenden Angeboten an SBBZ mit FSP Lernen, Hort an der Schule, sonstigen Betreuungsangeboten (z. B. flexible Nachmittagsbetreuung) oder in Schulen mit Schülerheim.

Für dieses Merkmal *WStd. teilgeb. Ganztag* muss ein Wert zwischen 5 und 60 Stunden eingetragen werden.

#### Bearbeiten

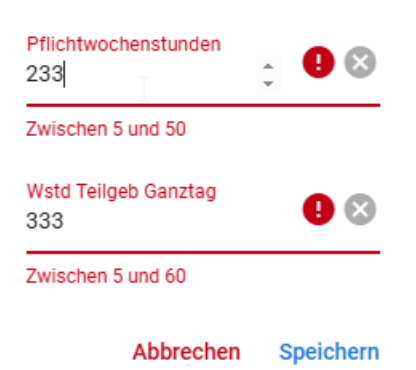

### 4. Export der Datensätze

Haben Sie alle Anpassungen vorgenommen, wird durch Klick auf *Export* ein Download angestoßen und eine Datei mit dem Dateinamen "export\_gafoeg\_Schulnummer\_Zeitstempel.jason" erstellt. Der Download erfolgt in den Standard-Downloadordner, der im Standardbrowser gewählt wurde. Anschließend können Sie die JSON Datei im GaFöG Meldeportal hochladen. Gehen Sie dafür unter www.kvjs-gafoeg.de

| ≡                        | Datenübertragungen an ASD-E   | 3W                                 |         |   |              |                            |   |              |                            |                      | Ð                      |  |  |  |
|--------------------------|-------------------------------|------------------------------------|---------|---|--------------|----------------------------|---|--------------|----------------------------|----------------------|------------------------|--|--|--|
| ÷                        | Start                         |                                    |         |   |              |                            |   |              |                            |                      |                        |  |  |  |
| 2                        | Übertragung Adressdaten       | Datenexport für GaFöG              |         |   |              |                            |   |              |                            |                      |                        |  |  |  |
| Đ                        | Prüfungsexport an die Kammern |                                    |         |   |              |                            |   |              |                            |                      |                        |  |  |  |
| Q Dateresport for cating |                               |                                    |         |   |              |                            |   |              |                            |                      |                        |  |  |  |
| 0                        | batchexport for ourog         | C) Aktualiserung der Daton sus ASV |         |   |              |                            |   |              |                            |                      |                        |  |  |  |
|                          |                               | Klasse                             | Vorname |   | Familienname | Geburtsdatum               | ( | Geschlecht   | Klassenstufe               | Pflichtwochenstunden | WStd. teilgeb. Ganztag |  |  |  |
|                          |                               |                                    | T       | Ŧ | T            |                            | T | T            | T                          | T                    | T                      |  |  |  |
|                          |                               | GS_2a_1                            |         |   |              |                            | , | w            | 2                          | 21.33                |                        |  |  |  |
|                          |                               | GS_1c_1                            |         |   |              |                            | , | w            | 1                          | 21.33                |                        |  |  |  |
|                          |                               | GS_1a_MUSP_1                       |         |   |              |                            |   | w            | 9                          | 0                    |                        |  |  |  |
|                          |                               | GS_1a_MUSP_1                       |         |   |              |                            | r | m            | 9                          | 0                    |                        |  |  |  |
|                          |                               | GS_1a_MUSP_1                       |         |   |              |                            |   | w            | 9                          | 0                    |                        |  |  |  |
|                          |                               | GS_1a_MUSP_1                       |         |   |              |                            |   | w            | 9                          | 0                    |                        |  |  |  |
|                          |                               | GS_1a_MUSP_1                       |         |   |              |                            | r | m            | 9                          | 0                    |                        |  |  |  |
|                          |                               | GS_1a_VKL_1                        |         |   |              |                            |   | m            | 9                          | 0                    |                        |  |  |  |
|                          |                               | GS_1a_VKL_1                        |         |   |              |                            |   | w            | 9                          | 0                    |                        |  |  |  |
|                          |                               | GS_1c_1                            |         |   |              |                            | r | m            | 1                          | 21.33                |                        |  |  |  |
|                          |                               | GS_1c_1                            |         |   |              |                            |   | w            | 1                          | 21.33                |                        |  |  |  |
|                          |                               | GS_1c_1                            |         |   |              |                            | , | w            | 1                          | 21.33                |                        |  |  |  |
|                          |                               | GS_1c_1                            |         |   |              |                            |   | m            | 1                          | 21.33                |                        |  |  |  |
|                          |                               | GS_2b_1                            |         |   |              |                            | 1 | w            | 2                          | 21.33                |                        |  |  |  |
|                          |                               | GS_3c_1                            |         |   |              |                            |   | m            | 3                          | 22.83                |                        |  |  |  |
|                          |                               |                                    |         |   |              |                            |   |              |                            | Zeilen pro Seite 15  |                        |  |  |  |
|                          |                               |                                    |         |   |              |                            |   |              |                            |                      |                        |  |  |  |
|                          |                               | Export                             |         |   |              |                            |   |              |                            |                      |                        |  |  |  |
|                          |                               |                                    |         |   |              |                            |   |              |                            |                      |                        |  |  |  |
|                          |                               |                                    |         |   |              |                            |   |              |                            |                      |                        |  |  |  |
| Version                  | 1.0.0000_dev                  |                                    |         |   | ✓ Da         | ten erfolgreich exportiert |   | Benutzer: ek | Schuljahr: 2024/25 Schule: |                      |                        |  |  |  |